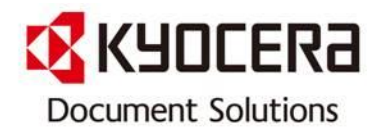

# [FTP스캔 설정 방법]

※ FTP[File Transfer Protocol] : 인터넷상에서 컴퓨터 사이의 파일을 전달하는데 사용되는 프로토콜로서 복합기에서 스캔 하여 개인 PC로 전송되도록 하는 통신규약.

[Contact Center로 자주 문의하는 내용을 사용자가 알기 쉽게 작성한 매뉴얼 입니다.]

June 2016

Contact Center

KYOCERA Document Solutions Korea Co., Ltd.

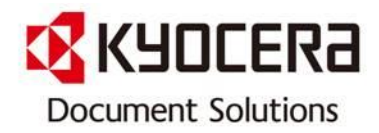

INDEX

| Model Name                                                                                                    | Page   |
|----------------------------------------------------------------------------------------------------|--------|
| ★ 빠른 스캔 설정을 위한 순서 (1.→2.→3.→4.→                                                                                                    | 5.→6.) |
| 1. 스캔 유틸리티 프로그램 설치                                                                                                    | 3      |
| 2. 복합기 IP Address 확인                                                                                                    | 7      |
| 3. 사용자 PC의 IP Address 확인                                                                                                    | 8      |
| 4. 복합기에 주소록 사용자 등록<br>- <i>Command Center RX</i> 접속시<br><i>- Command Center</i> 접속시 (Old Model 사용 시 적용)                                                                                                    | 9      |
| 5. Windows 방화벽에서 스캔 유틸리티 허용<br>[Win10 / Win8 / Win7 / XP 바이러스차단프로그램 <sup>1)</sup> ]                                                                                                    | 13     |
| 6. 복합기에서 Scan 하는 방법 (A3/A4 MFP)                                                                                                    | 17     |
| <ul> <li>※ 상기 순서에서 진행 완료 한 건은 건너뛰기가 가능합니다.</li> <li>Windows 방화벽에서 스캔 유틸리티를 허용하셔야 지속해서<br/>사용이 가능합니다.</li> <li><sup>1)</sup> 바이러스 차단 프로그램에서 스캔 유틸리티 허용하는 방법은<br/>당사 홈페이지 고객지원&gt; FAQ [방화벽에서 교세라<br/>스캔 파일 유틸리티 허용하는 방법]을 참조하십시오.</li> </ul> |        |

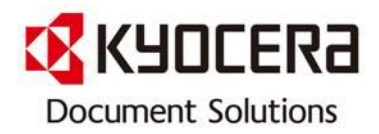

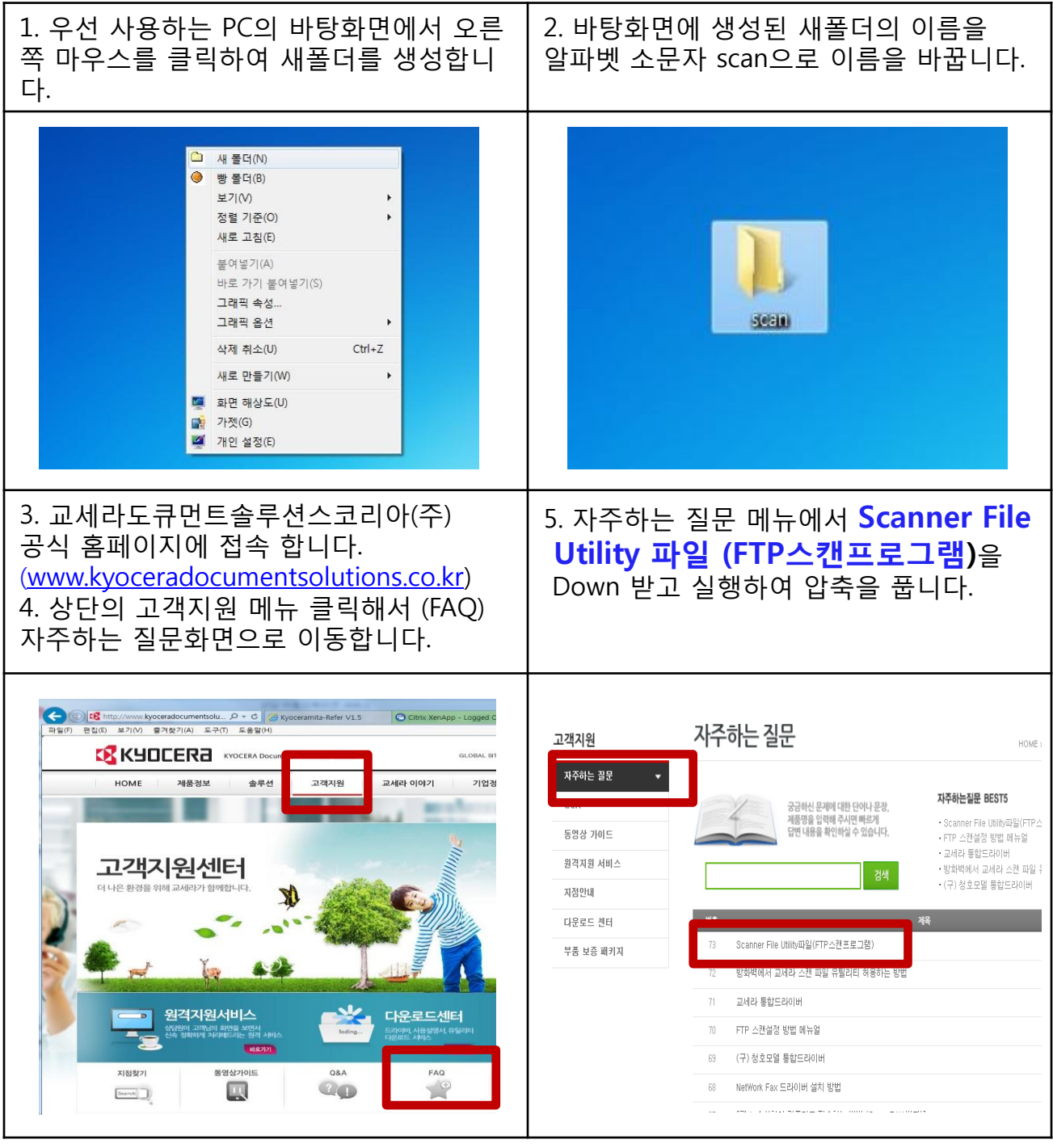

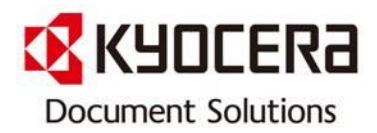

| 6. 압축을 푼 후 <b>setup</b> 클릭하여 실행합니다.                                                                                                    | 7. <b>Next</b> 클릭하여 진행합니다.                                                                                                    |
|----------------------------------------------------------------------------------------------------|----------------------------------------------------------------------------------------------------|
| ・         ・         ・         ・         ・         ・         ・         ・         ・         ・         ・         ・         ・         ・         ・         ・         ・         ・         ・         ・         ・         ・         ・         ・         ・         ・         ・         ・         ・         ・         ・         ・         ・         ・         ・         ・         ・         ・         ・         ・         ・         ・         ・         ・         ・         ・         ・         ・         ・         ・         ・         ・         ・         ・         ・         ・         ・         ・         ・         ・         ・         ・         ・         ・         ・         ・         ・         ・         ・         ・         ・         ・         ・         ・         ・         ・         ・         ・         ・         ・         ・         ・         ・         ・         ・         ・         ・         ・         ・         ・         ・         ・         ・         ・         ・         ・         ・         ・         ・         ・         ・         ・         ・         ・         ・         ・         ・ | Kyocera Scanner File Utility - InstallShield Wizard         Choose Setup Language         Select the language for the installation from the choices below.         Chinese (Traditional)         French (Standard)         German         Italian         Spanish |
| 8. Next 눌러 진행하고 Finish가 확인되면<br>프로그램 설치 완료입니다.<br>Kyocera Scanner File Utility - InstallShield Wizard<br>InstallShield Wizard Complete<br>Setup has finished installing Kyocera Scanner File Utility on<br>your computer.                                                                                                    | 9. 시작→모든프로그램→Scanner User<br>software→ Scanner File Utility                                                                                                    |

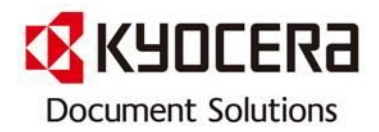

| 10. PC의 오른쪽 하단에 File Utility 아이 | 11. 프로그램에서 오른쪽 마우스 클릭하고                             |
|---------------------------------|-----------------------------------------------------|
| 콘이 생성됩니다.                       | Configuration 클릭합니다.                                |
| 、                               | Configuration                                       |
| 상담원 원격万)원중                      | Start                                               |
| 公담원 원격万)원중                      | Close                                               |
| 2014-03-19                      | 2014-03-19                                          |
| 12. <b>Setup</b> 을 클릭합니다.       | 13. <b>New</b> 를 클릭합니다.                             |
| Status                          | Status                                              |
| Status                          | Setup                                               |
| Stopped                         | Folder                                              |
| Details                         | No. Folder                                          |
| Setup                           | Management Setting                                  |
| Received File List              | Hard Disk Warning (%) Maximum of Received File List |
| Date & Time                     | 80 - 100 - OK                                       |
| Sender                          | Reception Notice Permit File Overwrite              |
| File Name                       | Cancel                                              |

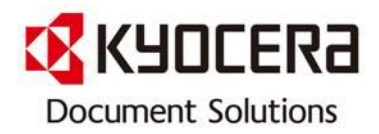

| 14. No. <b>001 (고정값 입니다)</b><br>Folder : 폴더의 경로 설정합니다.                                                                                                    | 15. <b>OK</b> 클릭합니다.                                                                                                    |
|----------------------------------------------------------------------------------------------------|----------------------------------------------------------------------------------------------------|
| Status<br>Setup<br>Folder Setting<br>Folder<br>No.<br>001<br>Cancel<br>Password Setting<br>Comment<br>Hard Disk<br>None<br>Cancel<br>Cancel<br>Comment<br>Comment<br>Com | Scanner File Utility<br>Status<br>Setup<br>Folder<br>No, Folder<br>No, Folder<br>Comment<br>001 C:WUSersWUSerWDesktopWscan<br>Management Setting<br>Hard Disk Warning (%) Maximum of Received File List<br>80 $\div$ 100 $\div$ OK<br>Reception Notice Permit File Overwrite Cancel |
| 16. 설정완료 되면 아이콘에 오른쪽 마우<br>스 클릭 하여 Start 변경합니다.                                                                                                    | 17. Start 변경 후 File Utility가 노란색으<br>로 변하면 정상준비 상태입니다.                                                                                                    |

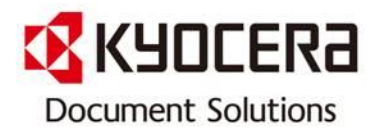

#### 2. 복합기 IP Address 확인 방법

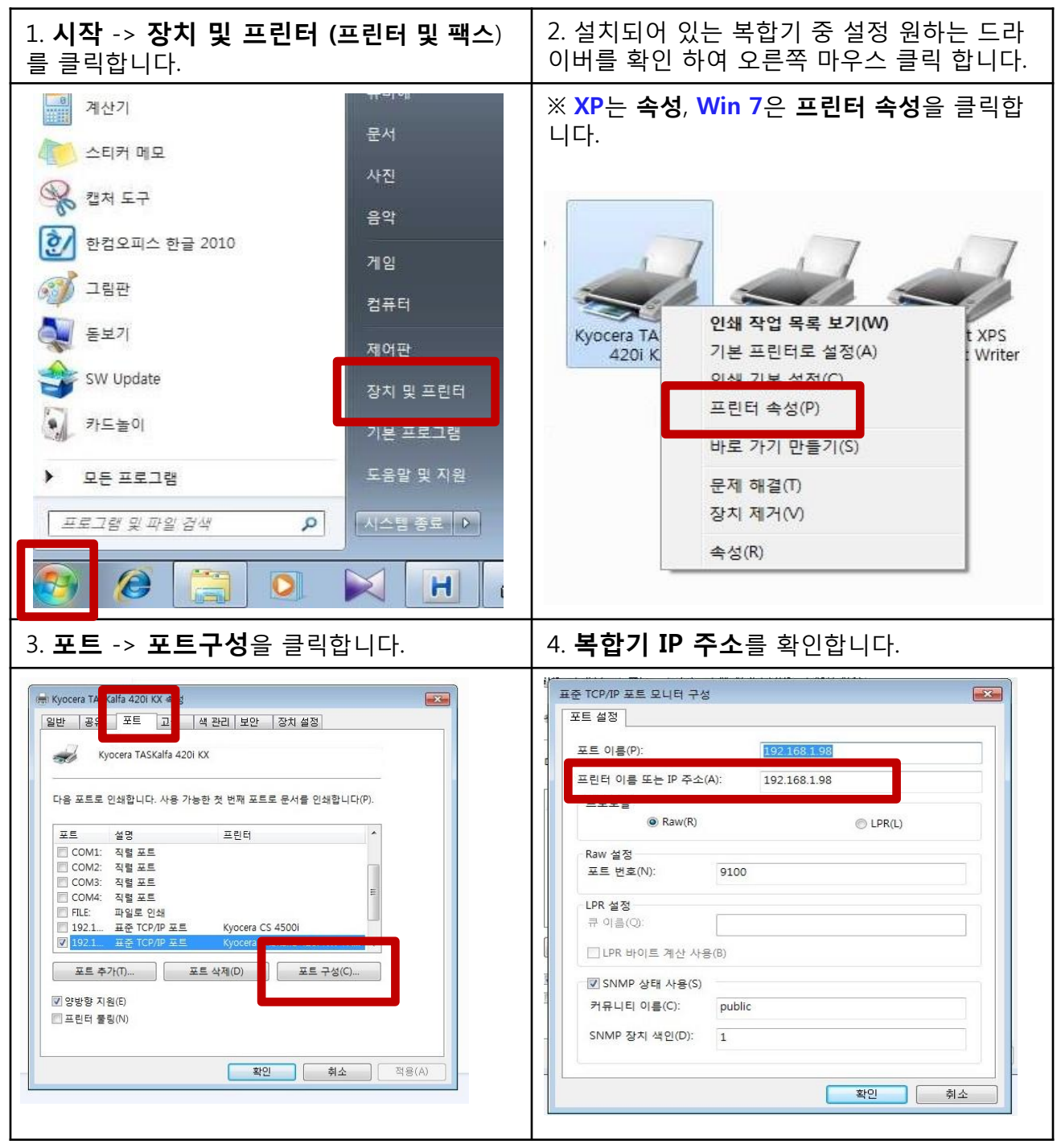

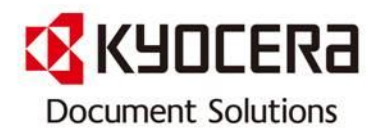

#### 3. 사용자 PC의 IP Address 확인 방법

| 1. PC 왼쪽 하단의 <b>시작</b> 을 클릭 합니다.                                                                                                    | 2. 실행을 클릭하여 <b>cmd</b> 를 입력합니다                                                                                       |
|----------------------------------------------------------------------------------------------------|----------------------------------------------------------------------------------------------------|
| Administrator                                                                                                    | ※ Win7은 시작 -> 프로그램 및 파일검색<br>창에 입력하고                                                                                 |
| 응 입터넷<br>Internet Explorer응 내 문서· · · · · · · · · · · · · · · · · · ·                                                                                                     | <b>Win 8</b> 은 윈도우키+R키를 동시에 누른 후<br>열리는 창에 입력해야 합니다.                                                                 |
| ※       내 내트위크 환경         ※       내 내트위크 환경         ※       제어판(C)         ※       기본 프로그램 설정         ※       프린터 및 팩스         ※       포린터 및 팩스         ※       프린터 및 팩스         ※       감색(S)         모든 프로그램(P)       ※         ※       로그오프(L)       이 컴퓨터 끄기(U)         ※       시작       ※       · 나의사건 검색 - Wi | 실행<br>프로그램, 폴더, 문서, 또는 인터넷 리소스 이름을 입력하십시오.<br>열: (①: cmd<br>확인 취소 찾아보기(B)<br>• 시작 @ ? ② * ? 나의사건 검색 - ₩ 및 Helpu 고객 프 |
| 3. 도스창이 뜨면 <b>ipconfig</b> 입력합니다.                                                                                                    | 4. Enter를 누르고 IP Address 를 확인 합니<br>다.                                                                               |
| C:\WWINDOWS\system32\cmd.exe<br>Microsoft Windows XP [Version 5.1.2600]<br>(C) Copyright 1985-2001 Microsoft Corp.<br>C:\Documents and Settings\Administra or>ipconfig                                                                                                    | C: C:WWNDDWSWsystem32Wcmd.exe                                                                                        |

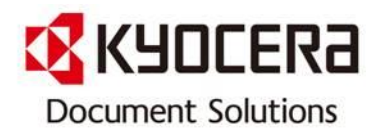

# 4. 복합기에 주소록 사용자 등록 방법1-1

- Command Center RX 접속 시

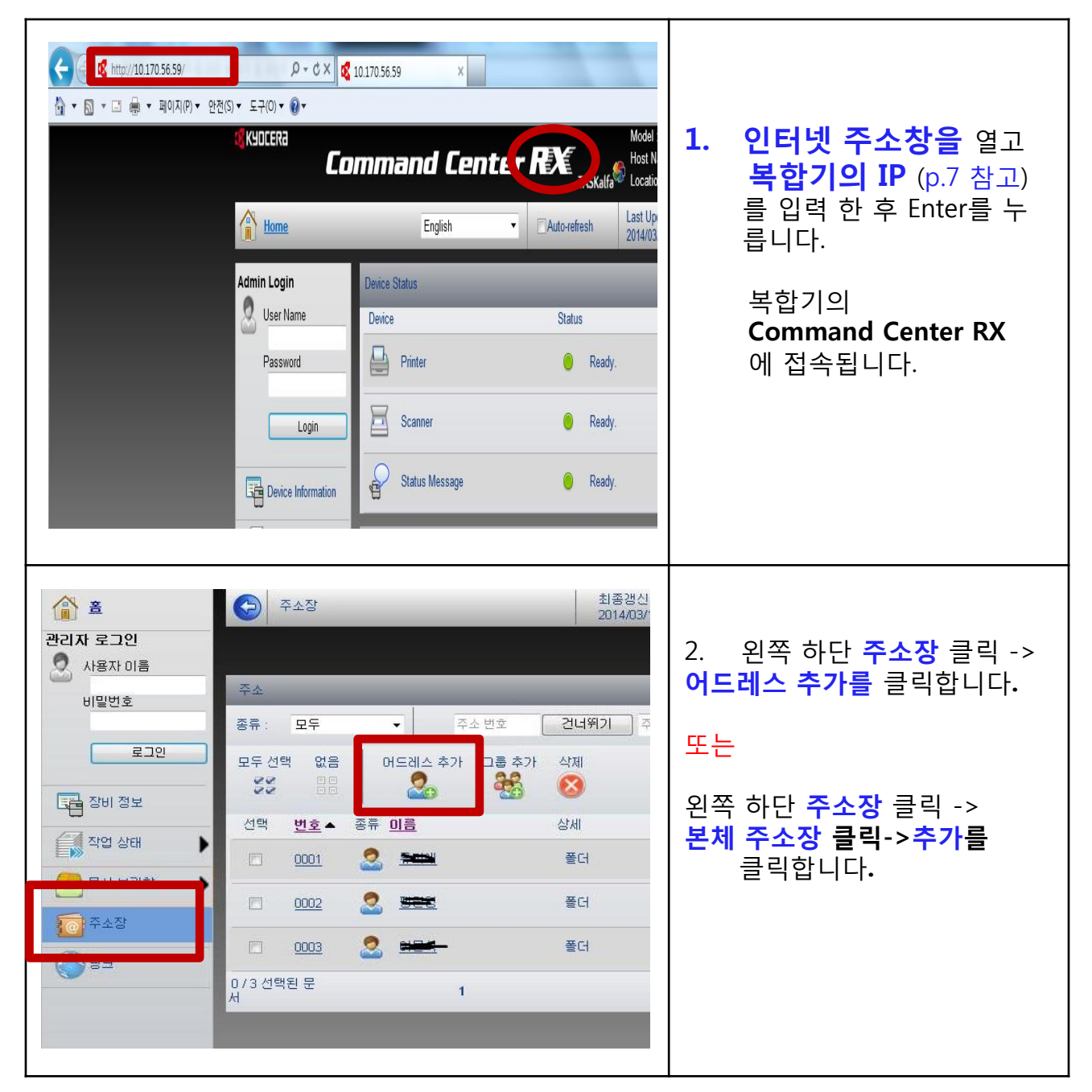

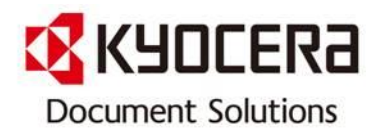

#### 4. 복합기에 주소록 사용자 등록 방법1-2

#### - Command Center RX 접속 시

| 연락처 정보                                   |                                                |
|------------------------------------------|------------------------------------------------|
| 변호: 3<br>이름: 사용자 이름 입력<br>후리개나: C 영문 입력  | 3. <b>이름</b> : 한글 or 영문 등 사용하<br>시는 이름을 설정합니다. |
| 전자 메일                                    |                                                |
| 전자 메일 주소:                                | 4. 우리가나/영문명: 영문명 입력                            |
| SMB                                      |                                                |
| ¢∧E Ω≣:                                  | 5. <b>호스트 이름</b> : 사용자 <b>PC의 IP</b>           |
|                                          | (p 8 찯고) 인렬한니다                                 |
| ¥Ë 번호: 139                               |                                                |
| 경로:                                      | 6. 포트먼호 : <mark>21</mark>                      |
| 사용자 이름 로그인:                              | 7. <b>경로</b> : <b>\ 1</b> (역슬래시1)              |
| 로그인 암호:                                  | 8. 사용자이름 로그인 : <mark>1</mark>                  |
| FIP                                      | 9 루그이 안ㅎ·곶라                                    |
| 호스트 이름: 192.168.0.83 (pc의 ip, 혹은 컴퓨터 이름) |                                                |
| 포트 변호: 21                                | (※ <b>6,7,8번은 고정 값</b> 입니다)                    |
| 경로: \1                                   |                                                |
| 사용자 이름 로그인: 1                            | 모두 설정 후 <b>제출</b> 클릭합니다                        |
| 로그인 암호:                                  | · · · · · · · · · · · · ·                      |
|                                          |                                                |

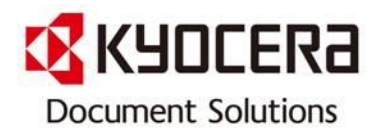

# 4. 복합기에 주소록 사용자 등록 방법2-1

- Command Center 접속 시 : Old Model

|                                                                                                    | 1. | <b>인터넷 주소창을</b> 열고<br><b>복합기의 IP</b> (p. <u>7</u> 참고)<br>를 입력 한 후 enter를 누<br>릅니다.<br>복합기의<br><b>Command Center</b><br>에 접속 합니다. |
|----------------------------------------------------------------------------------------------------|----|----------------------------------------------------------------------------------------------------|
| KHOCER3         COMMAND CENTER           시작         로그인           · 시작         로그인           · 시작         · · · · · · · · · · · · · · · · · · · | 2. | 로그인 클릭 -> 비밀번호<br>admin00 입력 -> OK                                                                                               |

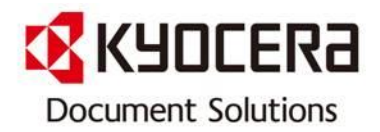

# 4. 복합기에 주소록 사용자 등록 방법2-2

- Command Center 접속 시 : Old Model

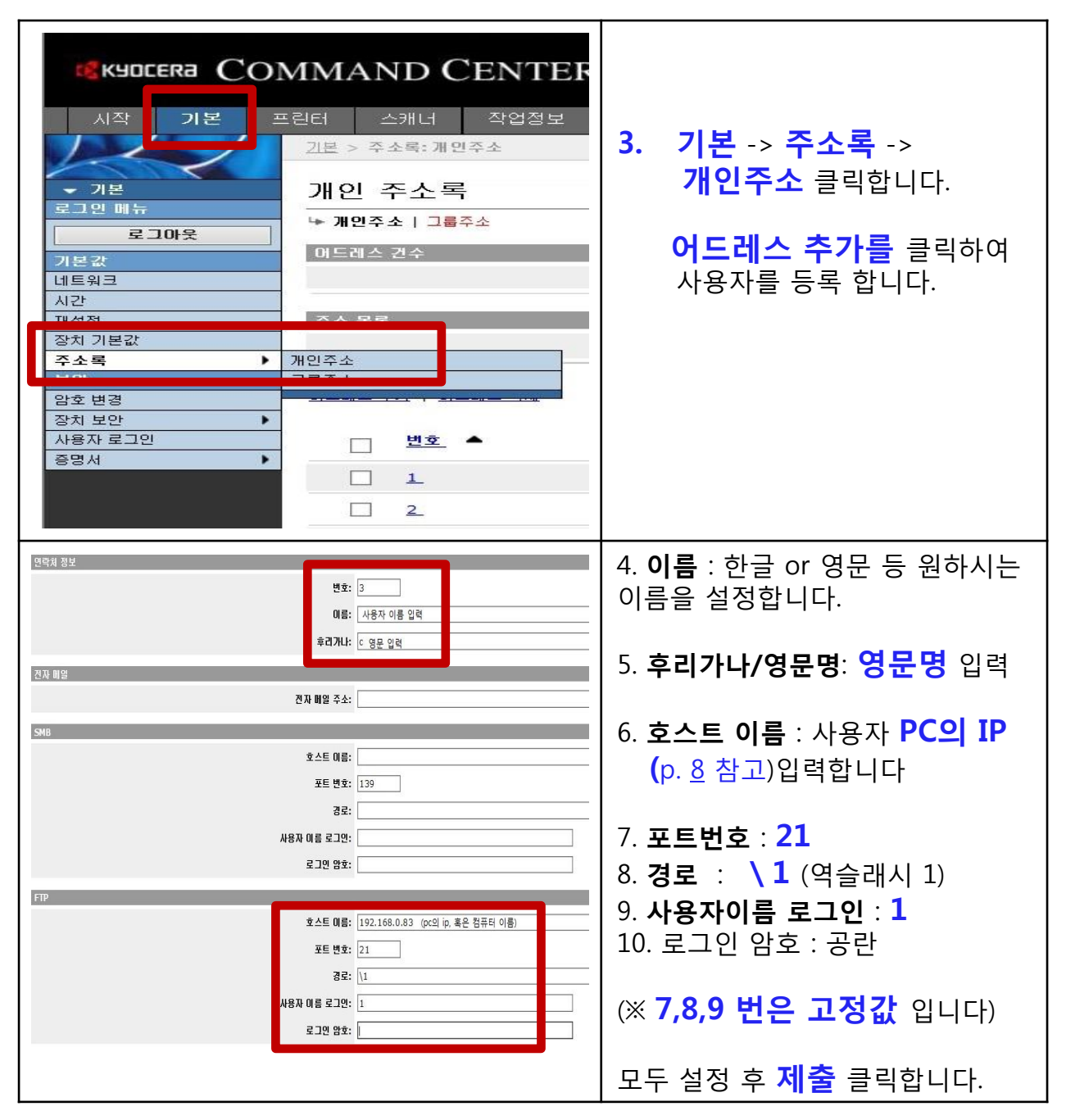

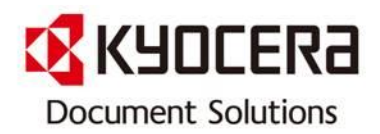

# 5. Windows 방화벽에서 스캔유틸리티 허용 설정 방법 (Win10)

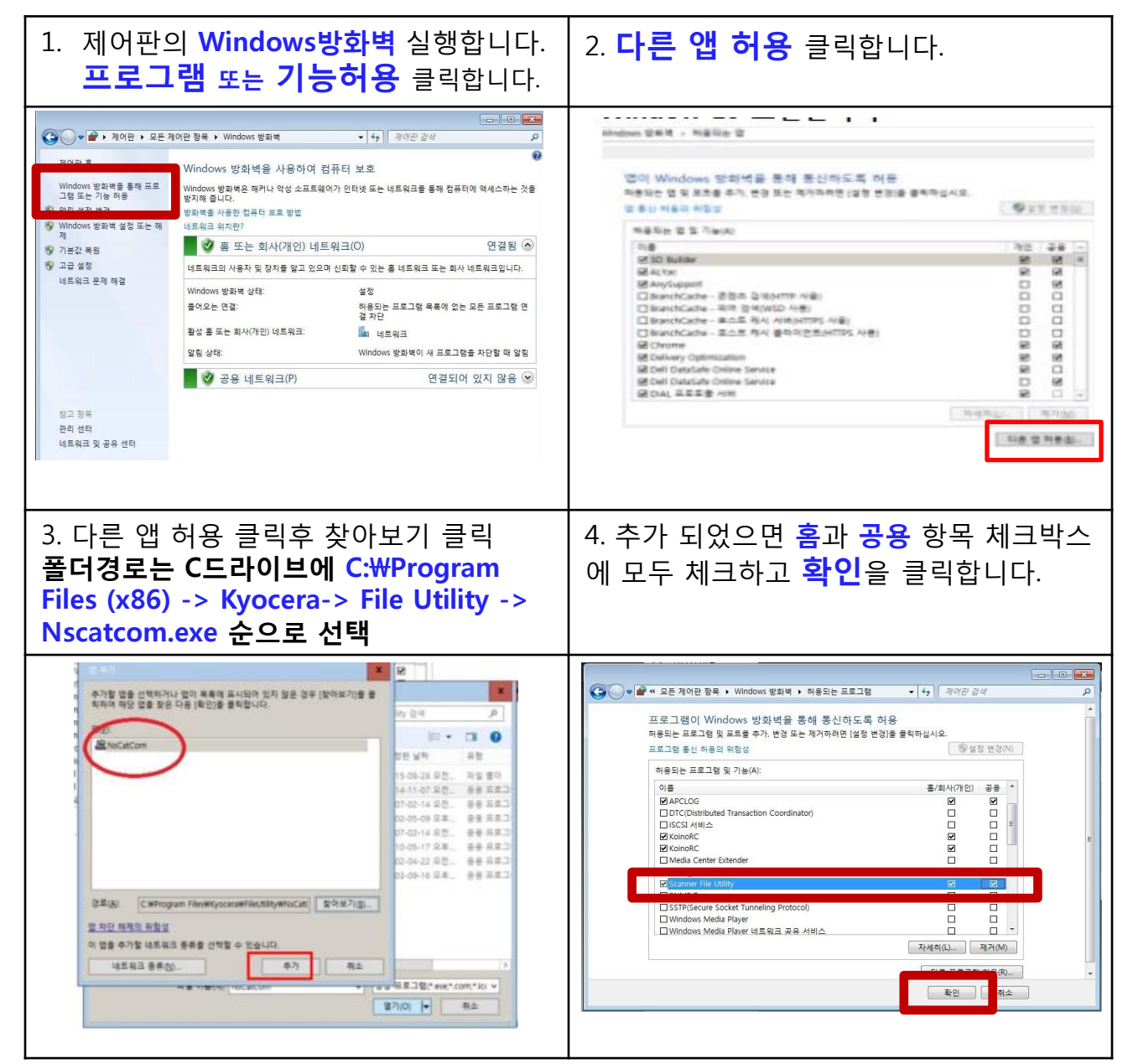

주1. nProtect, V3, AhnLab Online Security, Norton 등 <u>바이러스 차단 프로그램</u> 이 설치되어 있는 PC에서 스캔 유틸리티 허용하는 방법은 당사 홈페이지 고객지원> FAQ [방화벽에서 교세라 스캔 파일 유틸리티 허용하는 방법]을 참조하십시오.

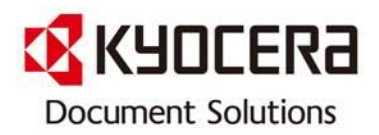

#### 5. Windows 방화벽에서 스캔유틸리티 허용 설정 방법 (Win8)

| 1. 제어판의 <b>시스템 및 보안</b> 선택합니다.<br>(제어판열기 단축키 : 윈도우키 + I )                                                                                                    | 2. <b>Windows 방화벽</b> 을 클릭합니다.                                                                                                    |
|----------------------------------------------------------------------------------------------------|----------------------------------------------------------------------------------------------------|
| 값         ሺ/ (1)         (1)         (1)         (1)         (1)         (1)         (1)         (1)         (1)         (1)         (1)         (1)         (1)         (1)         (1)         (1)         (1)         (1)         (1)         (1)         (1)         (1)         (1)         (1)         (1)         (1)         (1)         (1)         (1)         (1)         (1)         (1)         (1)         (1)         (1)         (1)         (1)         (1)         (1)         (1)         (1)         (1)         (1)         (1)         (1)         (1)         (1)         (1)         (1)         (1)         (1)         (1)         (1)         (1)         (1)         (1)         (1)         (1)         (1)         (1)         (1)         (1)         (1)         (1)         (1)         (1)         (1)         (1)         (1)         (1)         (1)         (1)         (1)         (1)         (1)         (1)         (1)         (1)         (1)         (1)         (1)         (1)         (1)         (1)         (1)         (1)         (1)         (1)         (1)         (1)         (1)         (1)         (1)         (1)         (1)         (1)<                                                                                                    | 전         세상전 및 보업)         - I         조           ····································                                                                                                    |
| 3. Windows 방화벽을 통해 앱 또는 기능<br>허용 클릭합니다.                                                                                                    | 4. 앱이 Windows 방화벽을 통해 통신하도<br>록 허용 화면에서 <b>다른 앱 허용</b> 버튼 선택                                                                                                    |
| ● ● ● ● ● ● ● ● ● ● ● ● ● ● ● ● ● ● ●                                                                                                    | MODEWIALSE 3         ■           ●         →         ↑         ↑         ↑         ↑         ↑         ↑         ↑         ↑         ↑         ↑         ↑         ↑         ↑         ↑         ↑         ↑         ↑         ↑         ↑         ↑         ↑         ↑         ↑         ↑         ↑         ↑         ↑         ↑         ↑         ↑         ↑         ↑         ↑         ↑         ↑         ↑         ↑         ↑         ↑         ↑         ↑         ↑         ↑         ↑         ↑         ↑         ↑         ↑         ↑         ↑         ↑         ↑         ↑         ↑         ↑         ↑         ↑         ↑         ↑         ↑         ↑         ↑         ↑         ↑         ↑         ↑         ↑         ↑         ↑         ↑         ↑         ↑         ↑         ↑         ↑         ↑         ↑         ↑         ↑         ↑         ↑         ↑         ↑         ↑         ↑         ↑         ↑         ↑         ↑         ↑         ↑         ↑         ↑         ↑         ↑         ↑         ↑         ↑         ↑         ↑         ↑         <                                                                                                    |
| 5. 목록에서 Scanner File Utility 선택하여<br><b>추가</b> 버튼을 클릭 합니다.                                                                                                    | 6. Windows 방화벽을 통해 통신하도록 허<br>용되면 ☑ 체크 후 <b>확인</b> 버튼 클릭. 완료됨.                                                                                                    |
| 법 추가 또<br>국가할 앱을 선택하거나 앱이 목록에 표시되어 있지 않은 경우 [준아보기]을 로<br>라이여 해당 앱을 찾은 다음 [혼인]을 클릭입니다.<br>앱(P):<br>@ DowePoint 2013<br>@ Sconer File Unity<br>Windows 적수 및 수전<br>@ Windows 적수 및 수전<br>@ Windows 적수 및 수전<br>@ Windows 적수 및 수전<br>@ Windows 적수 및 수전<br>@ Windows 제구 및 수전<br>@ Windows 제구 제구 제구 제구 제구 제구 제구 제구 제구 제구 제구 제구 제구 | 환전         전여전분사스템 및 보전전부사스템 및 보전 1940년 대상 10월 1940년 대상 10월 1940년 10월 1940년 10월 1 |

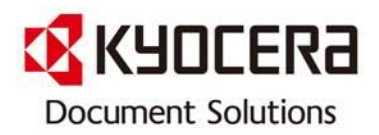

#### 5. Windows 방화벽에서 스캔유틸리티 허용 설정 방법 (Win7)

| <ol> <li>제어판의 Windows방화벽 실행합니다.</li> <li>프로그램 또는 기능허용 클릭합니다.</li> </ol>                                                                                                    | 2. <b>다른 프로그램 허용</b> 클릭합니다.          |
|----------------------------------------------------------------------------------------------------|--------------------------------------|
| ····································                                                                                                    | ···································· |
| 포로그램 추가 환 프로그램이 목록에 표시되어 있지 않은 경우 [         축가한 프로그램 승 선택하거나 프로그램을 찾은 다음 (확인]을 볼릭합니다.         프로그램(P):         Cinternet Explorer         KMPlayer Setup Wizard         Scanner File Utility         Uninstall ActivePost G-Suite         Uninstall KMPlayer         Windows Anytime Upgrade         Windows Anytime Upgrade         Windows Moth Cetter         로로그램 차단 해제의 위험성         이 프로그램을 추가할 네트워크 위치 유형을         네트워크 위치 유형(N) |                                      |

주1. nProtect, V3, AhnLab Online Security, Norton 등 <u>바이러스 차단 프로그램</u> 이 설치되어 있는 PC에서 스캔 유틸리티 허용하는 방법은 당사 홈페이지 고객지원> FAQ [방화벽에서 교세라 스캔 파일 유틸리티 허용하는 방법]을 참조하십시오.

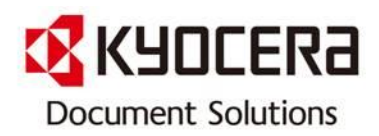

# 5. Windows 방화벽에서 스캔유틸리티 허용 설정 방법 (XP)

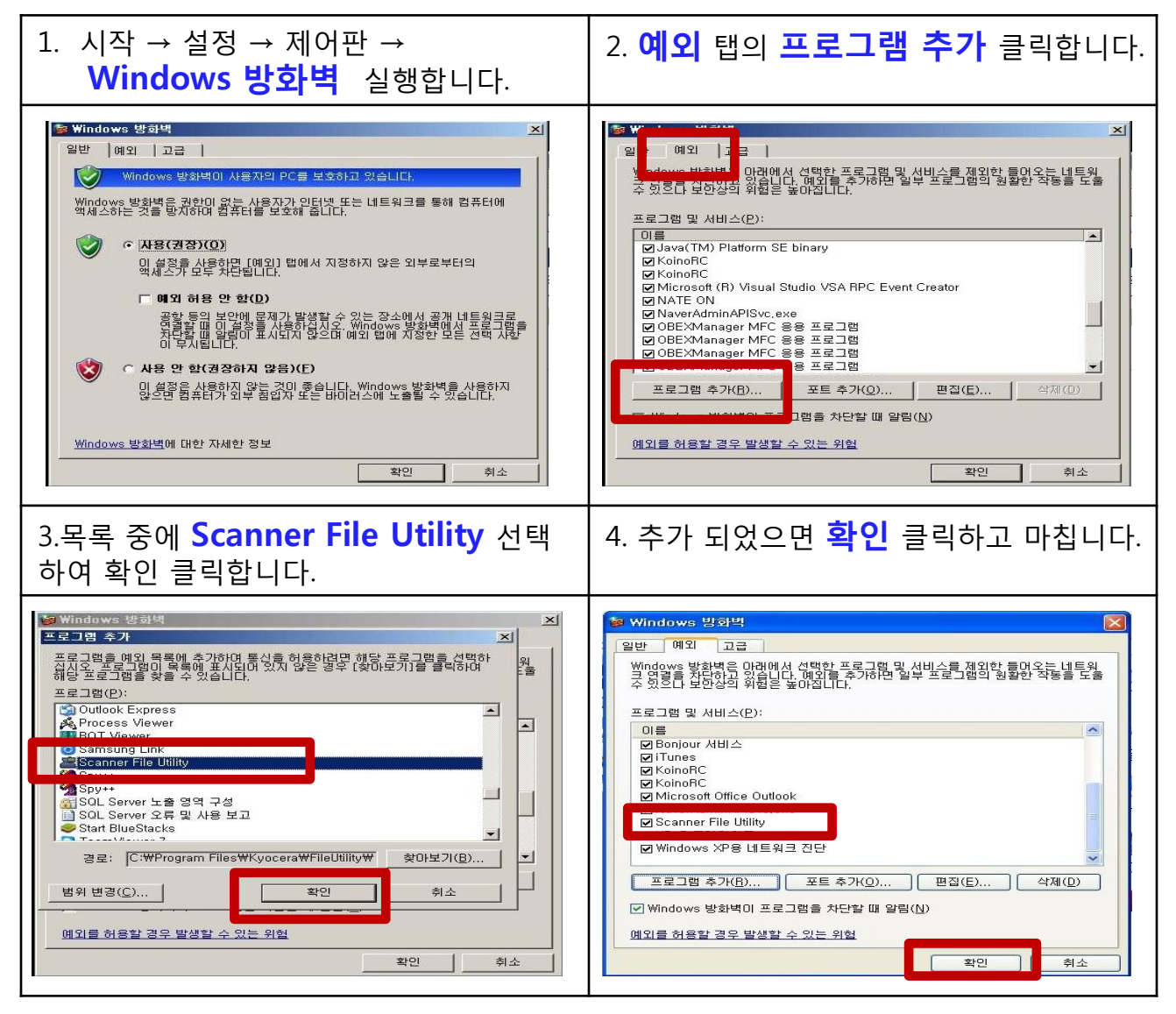

주1. nProtect, V3, AhnLab Online Security, Norton 등 <u>바이러스 차단 프로그램</u> 이 설치되어 있는 PC에서 스캔 유틸리티 허용하는 방법은 당사 홈페이지 고객지원> FAQ [방화벽에서 교세라 스캔 파일 유틸리티 허용하는 방법]을 참조하십시오.

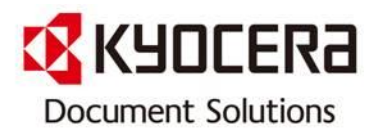

# 6. 복합기에서 Scan 하는 방법 (A3 복합기\_터치패널 사용고객)

| 1. 제품의 키 패드 에서 <mark>송신 버튼</mark> 을 눌러<br>줍니다.                                                                                                    | 2. <b>[송신 할 수 있습니다]</b> 화면 우측 상단의<br><mark>주소장</mark> 을 터치 합니다.                                                                                                    |
|----------------------------------------------------------------------------------------------------|----------------------------------------------------------------------------------------------------|
| 송신<br>( 문                                                                                                    | 소신할 수 있습니다       소생차       3         수신차       성세       중소원       중소원         소신한       4500       4500       66016         전       192.168,188.120       1/1       1         값       TUW       192.168,188.120       1/1       1         값       TUW       192.168,188.120       1/1       1       1         값       TUW       192.168,188.120       1/1       1       1       1       1       1       1       1       1       1       1       1       1       1       1       1       1       1       1       1       1       1       1       1       1       1       1       1       1       1       1       1       1       1       1       1       1       1       1       1       1       1       1       1       1       1       1       1       1       1       1       1       1       1       1       1       1       1       1       1       1       1       1       1       1       1       1       1       1       1       1       1       1       1       1       1       1       < |
| 3. 주소장 에서 자신의 주소명을 선택 후<br>우측 하단의 <mark>OK 버튼</mark> 을 터치 합니다.                                                                                                    | 4. 스캐닝 할 원고를 <b>원고이송장치 또는<br/>원고 판</b> 에 올려 놓은 뒤 <mark>[복사/시작]</mark> 키를<br>눌러 스캐닝을 진행합니다.                                                                                                    |
| 부소광         포시순서         이용         부           약소광         포시순서         이용         부           001         교 ABCD         ab cd@vlp.com         이용권색           003         ④ Group1         1/2         이용권색           004         ᢨ Group2         이용         응/편결           005         ● Group3         >         이용           016         ● CH         ● CH         ● CH           이용         ● CH         ● CH         ● CH           이용         ● CH         ● CH         ● CH           ● CH         ● CH         ● CH         ● CH | [원고이송장치 사용시]       [원고 판 사용시]                                                                                                    |

● 상기 내용은 교세라 도큐먼트 솔루션스 코리아㈜ 대표 A3 복합기의 사용자 매뉴얼을 참고로 하여 작성 되었습니다.

자세한 내용은 사용하시는 모델의 사용자 매뉴얼을 참고 하시면 더욱 편리하게 사용
 하실 수 있습니다.

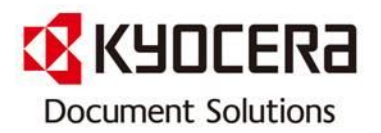

# 6. 복합기에서 Scan 하는 방법 (A3 복합기\_터치패널 사용고객)

▶ 적용모델: ECOSYS FS-6025MFP Series / ECOSYS FS-C8020MFP Series

| 1. 제품의 키 패드 에서 <mark>송신 버튼</mark> 을 눌<br>러 줍니다.                                                                                                    | 2. <b>[송신 할 수 있습니다]</b> 화면 가운데 <b>주소장</b><br>을 터치 합니다.                                                                                                    |
|----------------------------------------------------------------------------------------------------|----------------------------------------------------------------------------------------------------|
| 송신                                                                                                    | 응신철 수 있습니다       10:10         수성치: ○       수성치: ○         명 전체       주소광         명 전체       1/2         명 전체       명 전체         명 전체       1/2         명 전체       1/2         명 전체       1/2         명 전체       1/2         명 전체       1/2         명 전체       1/2         명 전체       1/2         대 전 전체       1/2         11/2       1/2         11/2       1/2 |
| 3. 주소장 에서 자신의 주소명을 선택<br>후 우측 하단의 <mark>OK 버튼</mark> 을 터치 합니다.                                                                                                    | 4. 스캐닝 할 원고를 <b>원고이송장치 또는 원고</b><br><mark>판</mark> 에 올려 놓은 뒤 <mark>[복사/시작]</mark> 키를 눌러 스<br>캐닝을 진행합니다.                                                                                                    |
| 주소장(모두)       ▼       Q         002       김용석       192.168.0.7       •         009       내실1       192.168.0.67       •         008       내실2       192.168.0.61       •         007       내실3       192.168.0.66       •         미뉴       중지       < 되돌리기 | [원고이송장치 사용시] [원고 판 사용시]                                                                                                    |

● 상기 내용은 교세라 도큐먼트 솔루션스 코리아㈜ 대표 A3 복합기의 사용자 매뉴얼을 참고로 하여 작성 되었습니다.

자세한 내용은 사용하시는 모델의 사용자 매뉴얼을 참고 하시면 더욱 편리하게 사용
 하실 수 있습니다.

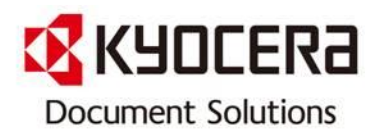

#### 6. 복합기에서 Scan 하는 방법 (A4 MFP 사용고객)

| 1. 제품의 제어판 에서 <mark>송신 버튼</mark> 을<br>눌러 줍니다.                                                    | 2. 제어판의 복사 버튼 우측의 <mark>주소장</mark><br>버튼을 누릅니다.                                                                                                    |
|--------------------------------------------------------------------------------------------------|----------------------------------------------------------------------------------------------------|
| 송신 <sup>(E-mail</sup><br>폴더<br>팩스                                                                | 小田田市<br>第世目<br>日         分目号(2)<br>第世日<br>日         単人<br>子会話<br>日         子会話<br>日         子会話<br>日         子会話<br>日         子会話<br>日         子会話<br>日         日         E         E <t< th=""></t<> |
| 3. <b>주소장 선택</b> 화면에서 ▲ ▼ 버튼을 이<br>용 하여 자신의 주소명을 선택 후 OK 버<br>튼을 두번 누릅니다.                        | 4. 디스플레이 창에 <b>완료했습니다.</b> 라는 메<br>세지가 나타납니다.                                                                                                    |
| 주소장: ♠OK<br>▲Oesign<br>▲이순신<br>▲Hong GilDong<br>[ 메뉴 ]                                           | 완료했습니다.                                                                                                    |
| 5. 스캐닝 할 원고를 <b>원고이송장치 또는</b><br><mark>원고 판</mark> 에 올려 놓은 뒤 <b>[복사/시작]</b> 키를<br>눌러 스캐닝을 진행합니다. | ■ 상기 내용은 교세라 도큐먼트 솔루션스<br>ㅋ리아☆ 대표 ۸4 MED의 사용자 매노억                                                                                                    |
| [원고이송장치 사용시] [원고판 사용시]                                                                           | 을 참고로 하여 작성 되었습니다.<br>자세한 내용은 사용하시는 모델의 사용<br>자 매뉴얼을 참고 하시면 더욱 편리하게<br>사용 하실 수 있습니다.                                                                                                    |

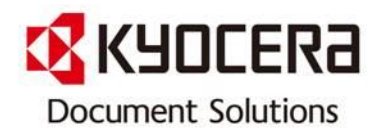

※ 본 자료는 교세라 도큐먼트 솔루션스 코리아 ㈜ 제품을 사용하고 있
 는 고객의 편의를 도모하고자 작성하였습니다. 많은 활용 바라옵고, 사
 전에 공지 없이 업데이트할 예정이오니 양해 말씀 부탁합니다.

또한, 수정 및 변경 요청 사항이 있으면 언제든지 Contact Center [전 국대표번호: 1544-0075] 또는 contractcenter@dkr.Kyocera.com으로 연 락하여 주시기 바랍니다.

감사합니다!